## CiNii Research 利用統計準備手順

CiNii Research で提供する、Google アナリティクスによる利用統計をご使用される場合、 以下の手順に従って、準備をしてください。Google のアカウント取得や Google アナリテ ィクス利用規約の同意が必要になりますので、ご使用される場合はあらかじめご了解くだ さい。

Google アナリティクスの一般的な使用方法については、この手順書では説明しません。 Google アナリティクスに関するウェブページや書籍等をご参照ください。

本手順は、以下の手順で構成されていています。

- Google アナリティクスのトラッキングコードコード取得手順
- Google アナリティクスのトラッキングコードコード埋め込み手順
- Google アナリティクスのカスタムレポート取込み手順

●Google アナリティクスのトラッキングコードコード取得手順

- 1. Google のアカウントを取得し、Google にログインしてください。
- 下記の Google アナリティクスのページにアクセスする。 https://analytics.google.com/
- 下図のように「アカウントの設定」が表示された場合、「アカウント名」を半角の英数 字・記号で入力してください。すでに Google アナリティクスのアカウントを取得して いる場合は、6の「プロパティの設定」を行ってください。

|     | アナリティ |                                                            |  |
|-----|-------|------------------------------------------------------------|--|
| Q   | 管理    | ユーザー                                                       |  |
| A   |       |                                                            |  |
|     |       | 1 アカウントの設定                                                 |  |
| • 🕓 | ÷     | アカウントの詳細                                                   |  |
| •   |       | アカウント名(以復)                                                 |  |
| °C, |       | アカウントに複数のトラッキング ID を含めることができます。                            |  |
| Õ   |       | CiNii_Research                                             |  |
| *   |       |                                                            |  |
| >   |       | ©2022 Google   アナリティクスホーム   利用規約   ノライバシーホリシー   フマイヤバックを送信 |  |

 スクロールすると、下図のように Google アナリティクスの「データ共有オプション」 のチェックボックスが表示されます。内容をご確認の上、チェックボックスのチェック をお願いします。すべてチェックなしでもよいです。またこの内容は後でも変更できま す。

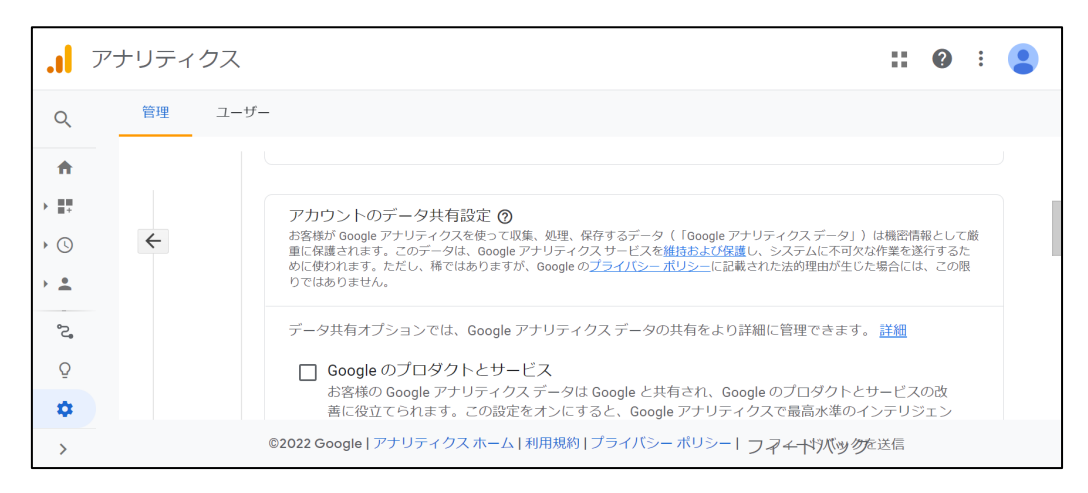

5. スクロールすると、下図のように「次へ」のリンクがありますので、「次へ」をクリッ クしてください。

| .1      | アナリラ | ティク | z <b>::</b>                                                                | ? | : |  |
|---------|------|-----|----------------------------------------------------------------------------|---|---|--|
| Q       | 管理   | ≝ _ | 1-17-                                                                      |   |   |  |
| +<br>   | ÷    |     | You have access to 100 accounts. The maximum is 100.<br>変ヘ<br>プロパティの設定     |   |   |  |
| Q<br>\$ |      |     | 3 ビジネスの概要                                                                  |   |   |  |
| >       |      |     | ©2022 Google   アナリティクス ホーム   利用規約   ブライバシー ポリシー   フ <i>マ ← 十次 (い)の</i> 定送信 |   |   |  |

 下図のように「プロパティの設定」画面が表示されますので、「プロパティ名」に「CiNii Research」を入力し、「レポートのタイムゾーン」を「日本」にしてください。その後、 「詳細オプションを表示」をクリックしてください。

| <b>.</b>   7 | アナリティクス |                                                                                                    | <br>? | : ( |  |
|--------------|---------|----------------------------------------------------------------------------------------------------|-------|-----|--|
| Q            | 管理 ユーザー |                                                                                                    |       |     |  |
| ♠            | Æ       | <b>ホテルの詳細</b><br>プロパティは、企業のウェブやアブリのデータを表します。アカウントには 1 つ以上のプロパティを設定できます。 <u>詳細</u><br>既存の Firebase プロジェクトで新しいプロパティを作成する場合は、 <u>Firebase アカウントに移動</u> してください。 |       |     |  |
| · •          |         | Google アナリティクス 4 プロバティを作成して、ウェブやアプリのデータを測定します。<br>プロバティ名<br>CINii Research                                                                                  |       |     |  |
| ) ==<br>) == | <       | レポートのタイムソーン<br>日本 • (GMT+09:00)日本時間 •                                                                                                    |       |     |  |
|              |         | 通照<br>米ドル(USD \$) -                                                                                                    |       |     |  |
| ي<br>ت       |         | プロパティのこれらの詳細は、後で[管理] で編集できます                                                                                                    |       |     |  |
| ٠            | <       | 詳細オプションを表示                                                                                                    |       |     |  |
| >            |         | ©2022 Google   アナリティクスホーム   利用規約   プライバシー ボリシー   フ フ チャードが(ツ 勿た送信                                                                                           |       |     |  |

7. 「詳細オプションを表示」で「ユニバーサル アナリティクス プロパティの作成」をオンにすると、下図が表示されます。

| .1         | アナリティ | (クス                                                                                                    | ::   | ?      | :          | • |
|------------|-------|----------------------------------------------------------------------------------------------------|------|--------|------------|---|
| Q          | 管理    | ユーザー                                                                                                    |      |        |            |   |
| A          |       | 詳細オプションを非表示                                                                                                    |      |        |            |   |
| )          | ÷     | ユニバーサルアナリティクスプロバティの作成                                                                                                    | (    |        |            | > |
| ) <b>*</b> |       | ユニバーサル アナリティクス プロバティは、Google アナリティクスの従来のバージョンで使用されている、ウェブ測定の機能です。これからアナリティ<br>開始される新規のお客様には、ユニバーサル アナリティクス プロバティの使用は推复されていません。また、このプロバティはアプリ測定には対応してい<br>オプションは、ユニバーサル アナリティクス プロバティを作成する必要がある場合のみ、オンにしてください。 | クスの  | D利用?   | <u>そ</u> の |   |
| ) 💷        |       | ウェブサイトの URL<br>https:// マ www.mywebsite.com                                                                                                    |      |        |            |   |
| > PH       |       | <ul> <li>Google アナリティクス4とユニバーサルアナリティクスのプロバティを両方作成する<br/>このオブションでは、接続済みのサイトタグを使用するプロバティが2つ作成されるので、ウェブサイトへのタグの実装は1回で済みます。 詳細</li> </ul>                                                                         |      |        |            |   |
| °°         |       | ✓ Google アナリティクス4 プロパティの拡張計測機能を有効にする<br>標準のスクリーン ビューの測定に加えて、サイトのインタラクションを自動的に測定します。<br>関連するイベントとともに、ペーシ上にある要素(リンクや埋め込み動画など)からもデータが収集される場合があります。個人を特定できる倩<br>送信されないようにご注意ください。 詳細                              | 報が ( | Google | (こ         |   |
| \$         |       | ○ ユニバーサル アナリティクスのプロパティのみを作成する                                                                                                    |      |        |            |   |
| >          |       | ©2022 Google   アナリティクスホーム   利用規約   ブライバシー ポリシー   フフィーヤ) (小) 勿吃送信                                                                                                    |      |        |            |   |

8. 下図のように「ウェブサイトの URL」に「cir.nii.ac.jp」を入力し、「ユニバーサル ア ナリティクスのプロパティのみを作成する」にチェックを入れて、「次へ」をクリック してください。

| יד <b>ו.</b>                                                                            | 'ナリティ | 77                                                                                                    |  |
|-----------------------------------------------------------------------------------------|-------|----------------------------------------------------------------------------------------------------|--|
| Q                                                                                       | 管理    | ユーザー                                                                                                    |  |
| <ul> <li>★</li> <li>↓</li> <li>↓</li> <li>↓</li> <li>↓</li> <li>↓</li> <li>↓</li> </ul> | ÷     | ユニバーサル アナリティクス プロバティは、Google アナリティクスの従来のバージョンで使用されている、ウェブ海定の機能です。これからアナリティクスの利用を<br>開始される新規のお客様には、ユニバーサル アナリティクス プロバティ の使用は推奨されていません。また、このプロバティはアプリ潮定には対応していません。この<br>オプションは、ユニバーサル アナリティクス プロバティを作成する必要がある場合のみ、オンにしてください。<br>ウェブサイトの URL                         |  |
| > ±<br>> >-                                                                             |       | https:// v cir.nii.ac.jp                                                                                                    |  |
| •                                                                                       |       | ○ Google アナリティクス4とユニバーサル アナリティクスのプロパティを両方作成する<br>このオプションでは、接続済みのサイトタグを使用するプロパティが 2 つ作成されるので、ウェブサイトへのタグの実装は1回で済みます。 詳細                                                                                                    |  |
| > (**                                                                                   |       | <ul> <li>□ coogle アナリティクス4 ブロパティク拡張計測制態を有効にする</li> <li>毎年のスクリーンビューの測定に加えて、サイトのインタラクションを自動的に測定します。</li> <li>開連するイベントとともに、ページ上にある要素(リンクや埋め込み動画など)からもデータが収集される場合があります。個人を特定できる情報が Google に<br/>送信されないようにご注意ください。詳細</li> <li>③ ユニバーサル アナリティクスのプロパティのみを作成する</li> </ul> |  |
| °,                                                                                      |       |                                                                                                    |  |
| Q                                                                                       |       |                                                                                                    |  |
| \$                                                                                      |       | -                                                                                                    |  |
| >                                                                                       |       | ©2022 Google   アナリティクス ホーム   利用規約   ブライバシー ポリシー   フフィム †4)代約 勿定送信                                                                                                    |  |

9. 下部のように「ビジネスの概要」が表示されますので、何もチェックせず、スクロール して、下部にある「作成」をクリックしてください。

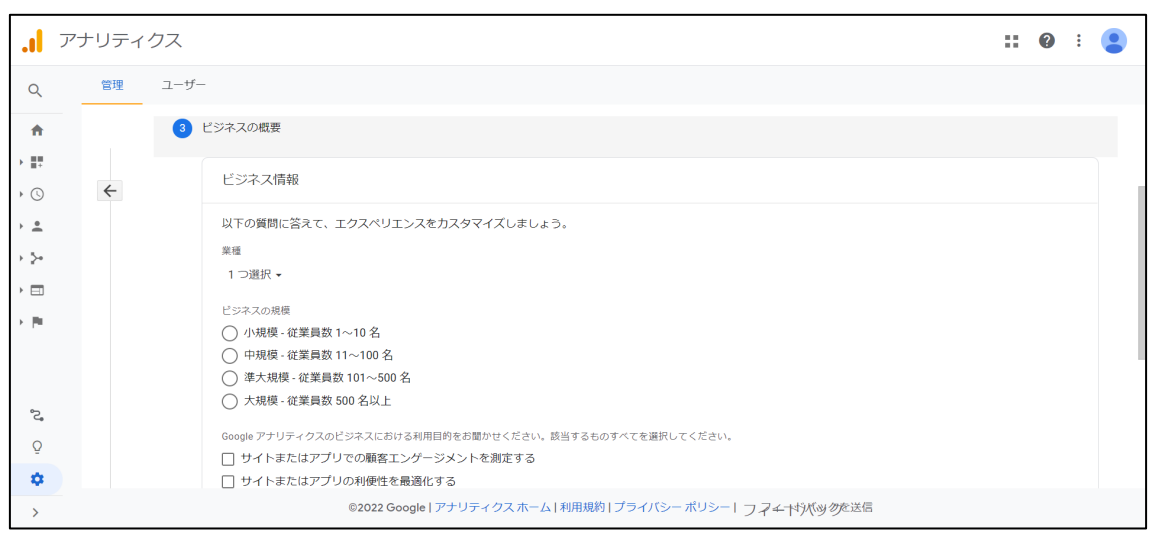

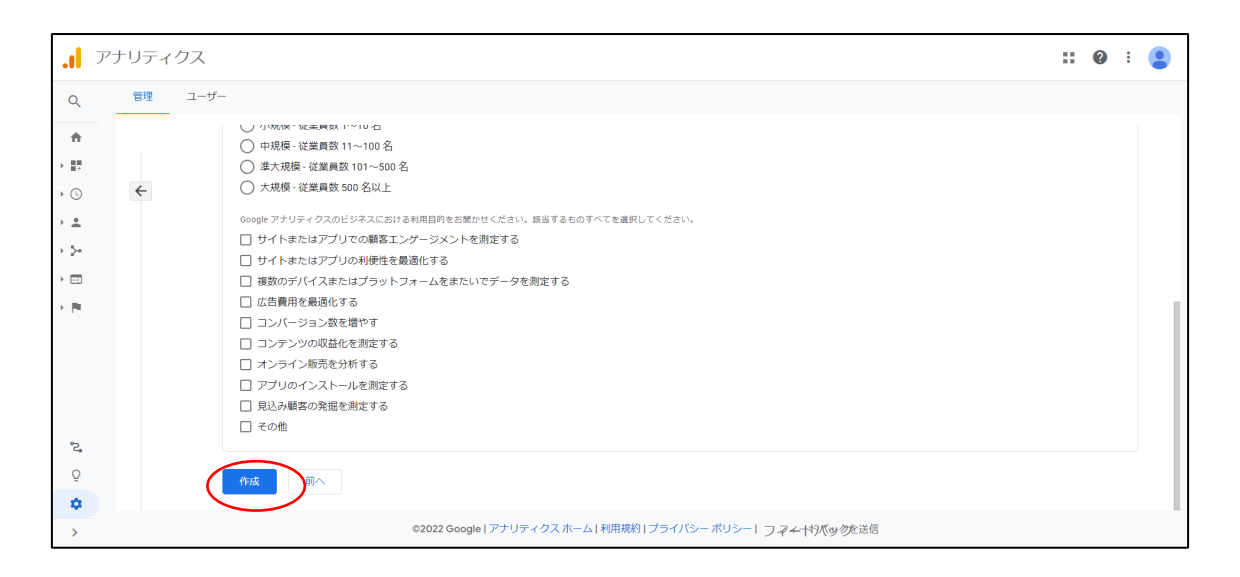

10. Google アナリティクス利用規約への同意画面が表示されるので、「お住まいの国や地 域」を「日本」にし、「同意する」をクリックしてください。

| Google アナリティクス利用規約                                                                                                    | × |
|----------------------------------------------------------------------------------------------------|---|
| Google アナリティクスをご利用いただくには、まず、お住まいの国や地域の利用規約に同意してください。                                                                                                    | , |
|                                                                                                    |   |
| Google アナリティクス利用規約<br>本 Google アナリティクス利用規約(以下「本契約」)の当事者は、Google<br>LCC(以下「Google」)と、本契約に署名する者(以下「お客様」)です。本<br>契約は、お客様による標準的 Google アナリティクス(以下「本サービス」)<br>GDPR で必須となるデータ処理規約にも同意します。詳細 | • |
| 同意する 同意しない                                                                                                    |   |

11. 下図のような画面が表示され、画面上部に取得したトラッキングコード(トラッキング ID)が表示されます。

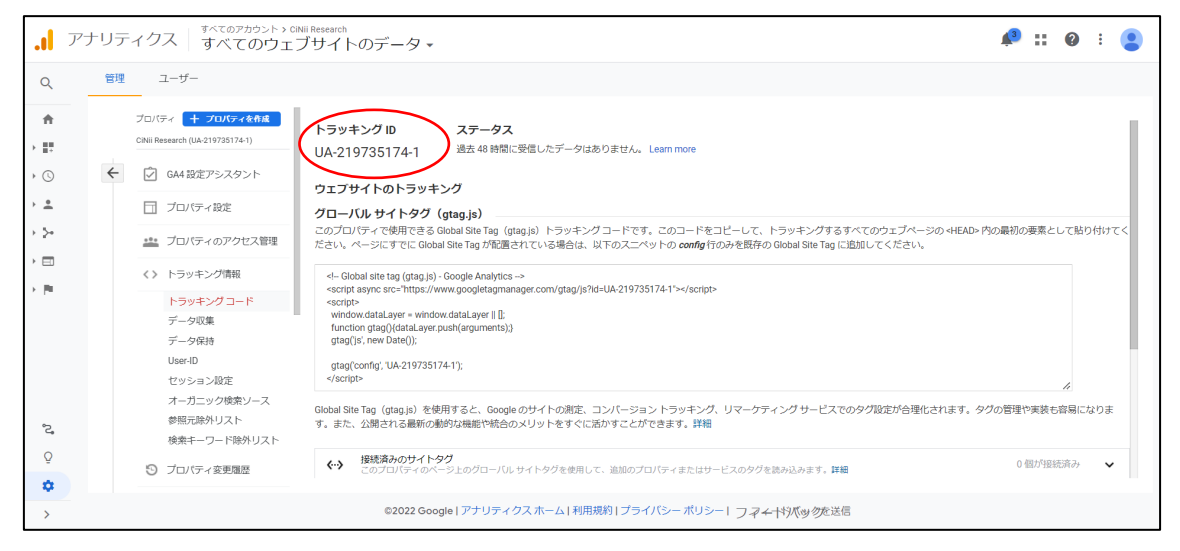

- Google アナリティクスのトラッキングコードコード埋め込み手順
   「CiNii Research 機関認証更新申請手順」に従い、取得したトラッキングコードをトラ ッキングコード欄に入力し、更新申請を行ってください。
- Google アナリティクスのカスタムレポート取込み手順
   NII からは、月毎のページビュー数、イベント数を集計できるカスタムレポートを用意しました。こちらをご利用される場合は、Google Analytics をブラウザで開き、以下の手順に従い、カスタムレポートを取り込んでください。
- 月毎のページビュー数のカスタムレポートを取り込むため、Google Analytic を開いて いるブラウザで、別タブを開き、アドレス欄に以下の URL を貼り付けてください。 <u>https://analytics.google.com/analytics/web/template?uid=gNIYScmYT0-</u> <u>1CU1fXJa7Tg</u>
- 下図のような画面が表示されますので、「ビューを選択」をクリックし取得したトラッ キングコードが表示されている箇所の直下の「すべてのウェブサイトのデータ」を選択 してください。

| 2<br>< | の設定をインポートするには、Google アナリ<br>ださい。   | ティクスのアカウン      | トからビューを選択して |
|--------|------------------------------------|----------------|-------------|
|        |                                    |                |             |
|        | ビューを選択                             | Ŧ              |             |
|        | 9、検索                               |                |             |
|        | すべてのウェブサイトのデータ                     |                |             |
|        | ✓ ci                               |                |             |
|        | ✓ CiNii Research                   | UA-219723556-1 |             |
| 作成     | すべてのウェブサイトのデータ                     |                |             |
|        | ✓ CiNiiResearch                    |                |             |
|        | ✓ CiNii Research                   | UA-220735368-1 |             |
|        | すべてのウェブサイトのデータ                     | >              |             |
|        | ▼ NII-TEST                         |                |             |
|        | <ul> <li>CiNii Research</li> </ul> | UA-219707411-1 |             |
|        | <b>すべてのウェブサイトのデータ</b>              |                |             |

3. 下図のような画面が表示されますので、「ページ閲覧数」の文言を変えたければ、変更 し、「作成」をクリックしてください。

|    | マスタム レポートの設定が共有されました。<br>の設定をインポートするには、Google アナリティクスのアカウントからビューを選択して<br>ださい。 |
|----|-------------------------------------------------------------------------------|
|    | すべてのウェブサイトのデータ                                                                |
|    | ページ閲覧数                                                                        |
| 作成 | キャンセル                                                                         |

 下図のような画面が表示されれば、取込み完了です。最初は集計されていないので、ペ ージビュー数は0件です。集計期間を変更したい場合は、赤で囲った箇所を修正して ください。

| <b>.</b> アナリティクス                                   | <sup>すべてのアカウント &gt; CINII Research</sup><br>すべてのウェブサイトのデー | -タ ▼        |                |         | <i></i> ::      | 0 : <b>2</b> |
|----------------------------------------------------|-----------------------------------------------------------|-------------|----------------|---------|-----------------|--------------|
| Q、レポートとヘルプを検索                                      | ページ閲覧数 🤡                                                  |             |                |         | 存 🕁 エクスポート 📢    | 共有 🎤 編集      |
| ★ ホーム                                              | すべてのユーザー                                                  |             | + セグメントを追加     |         | 2022/02/10 - 20 | 022/02/16    |
| • 📑 カスタム                                           |                                                           |             |                |         |                 |              |
| マイレポート一覧                                           | 月タブ (エクスプローラ) 月・ページ                                       | タブ(エクスプローラ) | 月タブ (フラットテーブル) | 月・ページタブ | (フラットテーブル)      |              |
| カスタム レポート                                          | ページピュー数 ▼ 対 指標を選択                                         |             |                |         | 日週              | a 🛋 🔹        |
| 保存済みレポート<br>カスタム アラート                              | <ul> <li>ページビュー数</li> <li>1</li> </ul>                    |             |                |         |                 |              |
| レポート<br>アトリビューショ<br><b>そ、</b> ン<br><del>ベータ版</del> | •                                                         | •           | •              | •       | •               |              |
| Q 発見                                               | 2月11日                                                     | 2月12日       | 2月13日          | 2月14日   | 2月15日           | 2月16日        |
| ✿ 管理                                               | プライマリ ディメンション:月(年間)                                       |             |                |         |                 |              |
| <                                                  | セカンダリディメンション 🔻 並べ替えの種                                     | 焼 デフォルト マ   |                |         |                 | E 2 m        |

 月毎のイベント数のカスタムレポートを取り込むため、Google Analytic を開いている ブラウザで、別タブを開き、アドレス欄に以下の URL を貼り付けてください。 <u>https://analytics.google.com/analytics/web/template?uid=Y3H07oJpQFKsLeUXUWz</u> <u>95A</u>  2 と同じような画面が表示されますので、「ビューを選択」をクリックし取得したトラ ッキングコードが表示されている箇所の直下の「すべてのウェブサイトのデータ」を選 択してください。

|    | スタムレポートの設定が共有されました                                           |                |  |
|----|--------------------------------------------------------------|----------------|--|
| <7 | つみたセインバートするには、Googleアアフ.<br>ごさい。                             |                |  |
|    | ビューを選択                                                       | <b>.</b>       |  |
|    | Q 検索                                                         |                |  |
|    | 9へていりエノリイトのテータ<br>▼ Ci                                       |                |  |
| 作成 | <ul> <li>CiNii Research</li> <li>すべてのウェブサイトのデータ</li> </ul>   | UA-219723556-1 |  |
|    | ✓ CINiiResearch                                              |                |  |
|    | <ul> <li>▼ CiNii Research</li> <li>すべてのウェブサイトのデータ</li> </ul> | UA-220735368-1 |  |
|    | ▼ NII-TEST                                                   |                |  |
|    | <ul> <li>▼ CiNii Research</li> <li>すべてのウェブサイトのデータ</li> </ul> | UA-219707411-1 |  |

 下図のような画面が表示されますので、「イベント数」の文言を変えたければ、変更し、 「作成」をクリックしてください。

| この設定をインポートするには、Google アナリティ<br>ください。 | ィクスのアカウントからビューを | E選択して |
|--------------------------------------|-----------------|-------|
|                                      |                 |       |
| すべてのウェブサイトのデータ                       | •               |       |
| イベント数                                |                 |       |
|                                      |                 |       |

8. 下図のような画面が表示されれば、取込み完了です。最初は集計されていないので、イ ベント数は 0 件です。集計期間を変更したい場合は、赤で囲った箇所を修正してくだ さい。

| .1  | アナリティクス                          | <sup>すべてのアカウント &gt; CiNii Research</sup><br>すべてのウェブサイトのデータ <del>、</del> | 🥵 📰 🔞 🗄 😩               |
|-----|----------------------------------|-------------------------------------------------------------------------|-------------------------|
| Q   | レポートとヘルプを検索                      | イベント数 📀                                                                 | 🖬 保存 过 エクスポート < 共有 🧪 編集 |
| A   | ホーム                              | すべてのユーザー                                                                | 2022/02/10 - 2022/02/16 |
| • # | カスタム                             | 0.00% Bart A 2 Pax                                                      |                         |
|     | マイレポート一覧                         | + セグメントを追加                                                              |                         |
|     | カスタムレポート                         |                                                                         |                         |
| °,  | アトリビューショ<br>ン<br><del>ベータ版</del> | 月タブ(エクスプローラ)<br>月・イベントタブ(エクスプローラ)<br>月・イベントタブ(フラットテーブル)                 | 月タブ(フラットテーブル)           |
| Q   | 発見                               | 合計イベント数 - 対 指標を選択                                                       | 日 週 月 🚄 🔩               |
| \$  | 管理                               | <ul> <li>合計イベント数</li> </ul>                                             |                         |
|     | <                                | 1                                                                       |                         |

カスタムレポートを表示したい場合は、画面左上の「カスタム」をクリックすると、下
 図のようにメニューが開きますので、「カスタムレポート」をクリックしてください。

|      | アナリティクス     | <sup>すべてのアカウント &gt;</sup> CiNii Resear<br>すべてのウェブサイ | <sup>ch</sup><br>´トのデータ・ | -   | ¥3        |  | ?   | :  |
|------|-------------|-----------------------------------------------------|--------------------------|-----|-----------|--|-----|----|
| Q    | レポートとヘルプを検索 | Google アナリティクス ホーム                                  |                          |     |           |  | インサ | イト |
| A    | ホーム         | ユーザー                                                | セッション                    | 直帰率 | セッション継続時間 |  |     |    |
| * 11 | カスタム        | 0                                                   | 0                        | 0%  | 0分00秒     |  |     |    |
|      | マイレポート一覧    |                                                     |                          |     |           |  |     |    |
| <    | カスタムレポート    |                                                     |                          |     |           |  |     |    |
|      | 保存済みレポート    |                                                     |                          |     |           |  |     |    |
|      | カスタム アラート   |                                                     |                          |     |           |  |     |    |
|      | アトリビューショ    |                                                     |                          |     |           |  |     |    |

10. 右の本体部分の下部に、取り込んだ「ページ閲覧数」と「イベント数」が表示されます。 クリックすると、月毎のページビュー数、イベント数を確認できます。

| . アナリティクス                 | <sup>すべてのアカウント &gt; CiNii Research</sup><br>すべてのウェブサイトのデ・                            | -タ -                                                                 | <b>A</b> <sup>3</sup> | <b>:: @ : </b> |
|---------------------------|--------------------------------------------------------------------------------------|----------------------------------------------------------------------|-----------------------|----------------|
| Q レポートとヘルプを検索<br>カフタムしまート | <ul> <li>・ XIBEEレハー L'CTFURY</li> <li>る</li> <li>・ インサイトを共有する</li> <li>詳細</li> </ul> | オーディエンスの<br>概要                                                       | ユーザー獲得の概<br>要         | 行動サマリー         |
| 保存済みレポート                  |                                                                                      |                                                                      |                       |                |
| カスタム アラート                 | カスタム レボート                                                                            | を作成 ギャラリーからイン                                                        | ボート                   |                |
| アトリビューショ                  | タイトル                                                                                 |                                                                      | 作成日                   |                |
| □ ペータ版<br>Q 発見            | <ul> <li>イベント数</li> <li>ページ閲覧数</li> </ul>                                            | ::: イベント数         2022/02/17           ::: ページ閲覧数         2022/02/17 |                       |                |
| ✿ 管理                      |                                                                                      |                                                                      |                       |                |
| <                         | © 2022 Google   アナリティク                                                               | スホーム 利用規約 プ                                                          | ライバシー ポリシー   フィ       | ィードバックを送信      |

11. より詳細な Google Analytics のレポートを表示したい場合は、Google Analytics 標準の「ユーザ」「集客」等のレポートをご利用ください。